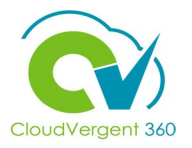

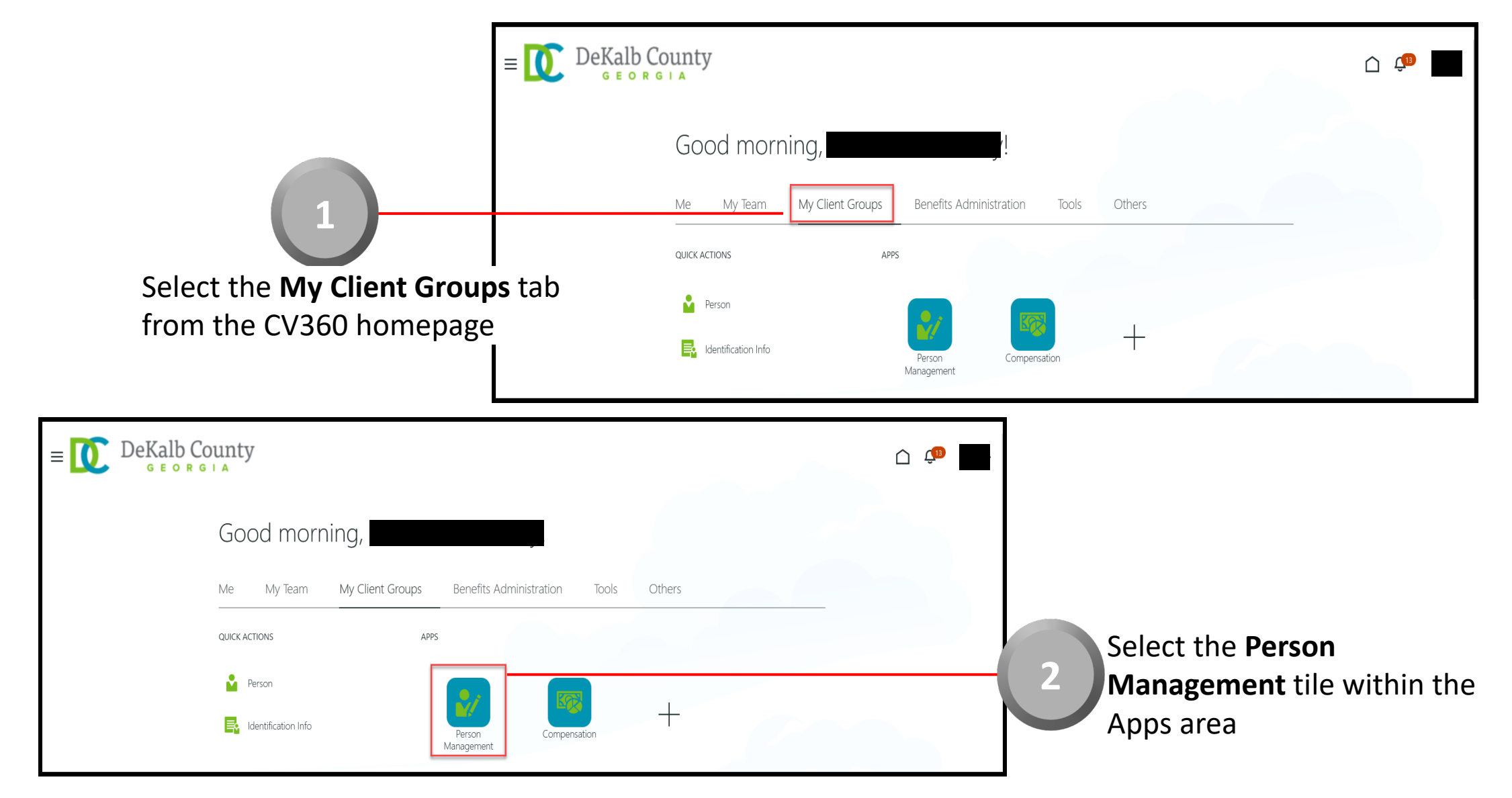

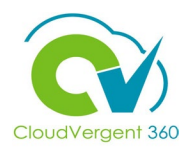

| je<br>                                                                                                    | DeKalb County               |                                                                                      | <u> (100 - 100 - 100</u> |
|----------------------------------------------------------------------------------------------------|-----------------------------|--------------------------------------------------------------------------------------|----------------------------------------------------------------------------------------------------|
| s                                                                                                    | earch Person                |                                                                                      |                                                                                                    |
| 3                                                                                                    | Person Management: Search © |                                                                                      |                                                                                                    |
|                                                                                                    | ▲ Search                    |                                                                                      | Advanced Saved Search All People                                                                                                    |
| From the <b>Person Management: Search</b><br>page, key in the <b>Name</b> or <b>Employee</b><br><b>Number</b> of the Employee | ** Name                     | Keywords     Include terminated work relationships     *Effective As-of Date 12/6/21 | * Required<br>** At least one is required                                                                                                    |
|                                                                                                    |                             |                                                                                      | Search Reset Save                                                                                                    |
| E DeKalb County<br>G E O R G I A                                                                                              |                             | Employees r<br><sup> </sup>                                                          | nay be searched by<br><b>on Number</b> , or by                                                                                                    |
| Person Management: Search @                                                                                                   | Advanced                    | i Saved Search All People<br>* Required<br>** At least one is required               |                                                                                                    |
| ** Name     ** Keywords     Include termina     ** National ID     *Effective As-of Date     12/6/21                          | ited work relationships     | Search Reset Save                                                                    | 4 Select the                                                                                                    |

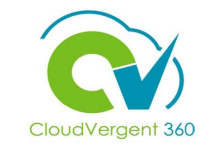

|                                                                                           | Person Manag                                  | gement: S                   | Search ®    |                                      |                                  |                         |                                   | Advanced Saved Searc         | h All People                          | ~                                           |
|-------------------------------------------------------------------------------------------|-----------------------------------------------|-----------------------------|-------------|--------------------------------------|----------------------------------|-------------------------|-----------------------------------|------------------------------|---------------------------------------|---------------------------------------------|
| 5                                                                                         | ** Name<br>** Person Number<br>** National ID |                             |             | ** Keywords<br>*Effective As-of Date | Include terminated work relation | ships                   |                                   |                              | ** At least<br>Search                 | * Required<br>one is required<br>Reset Save |
| From the <b>Search Results</b><br>section, select the <b>Employee</b><br><b>Name</b> link | Actions View View Form                        | lat ▼ ∰<br>Person<br>Number | National ID | Department<br>02132 - FINANCE-UTILI  | TY CUSTOMER OPERATIONS           | Location<br>ANNEX - Mal | User Person<br>Type<br>. Employee | Job<br>21040 - Accounting Te | Assignment<br>Status<br>Active - Payr | Actions                                     |

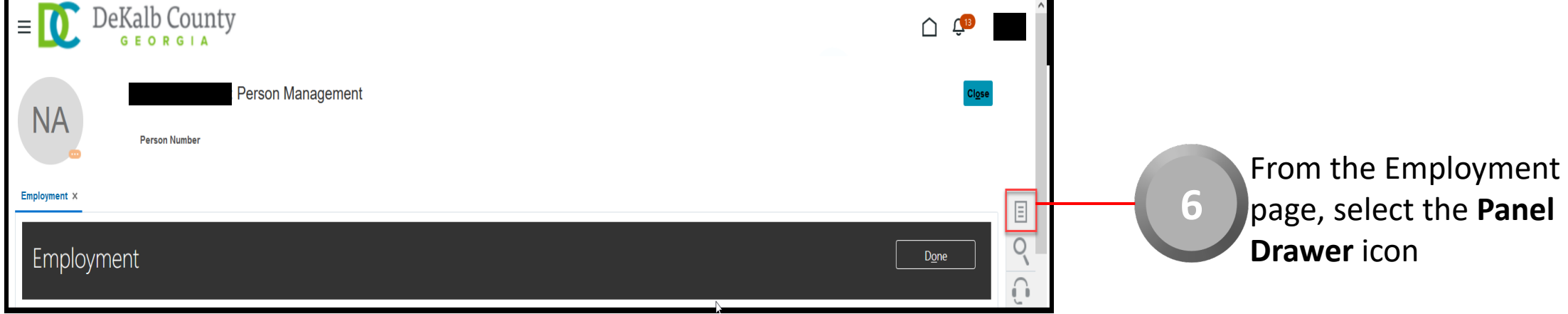

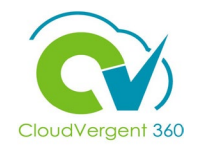

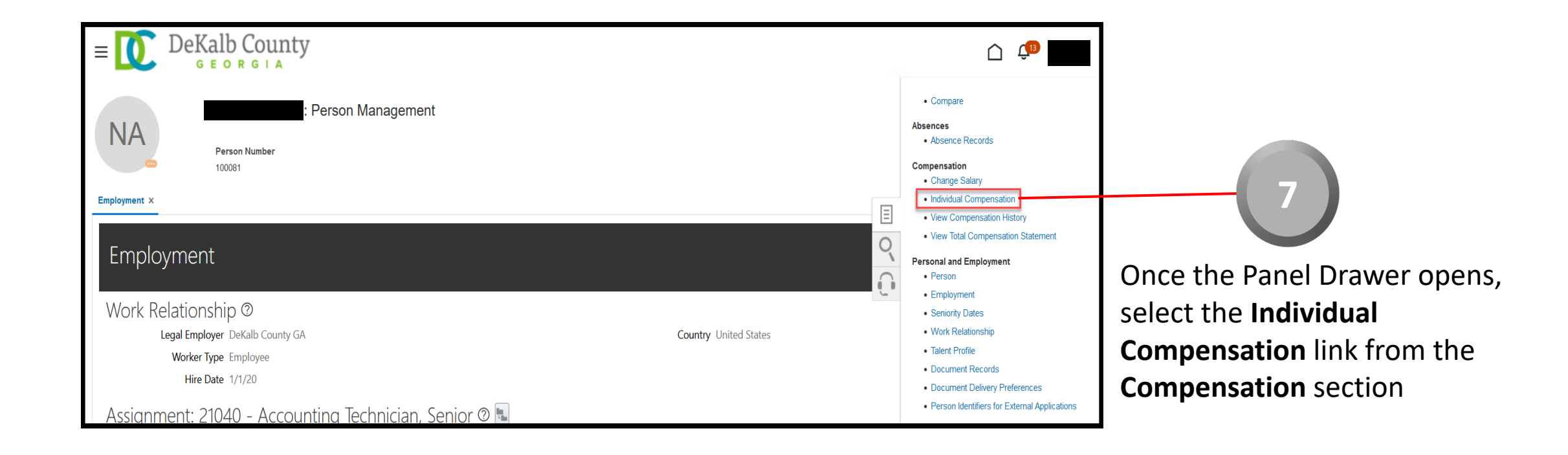

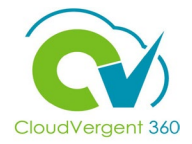

| Individual Compensation :                                 | Contin <u>u</u> e Save <u>C</u> ancel       |
|-----------------------------------------------------------|---------------------------------------------|
| Person Information                                        |                                             |
| Name Person Number                                        |                                             |
| Assignment Number E100081 Job                             | 21040 - Accounting Technician, Senior       |
| Position 16181 - Accounting Technician, Senior Department | 02132 - FINANCE-UTILITY CUSTOMER OPERATIONS |
| Other Compensation                                        |                                             |
|                                                           |                                             |
| Currency Worker local currency ~                          |                                             |
| View  Format  Award Compensation                          |                                             |
| Plan Option Start Date End Date Value Units               | Award Frequency Status Upd                  |
|                                                           | • • • • • • • • • • • • • • • • • • •       |
| From the <b>Individual Compe</b>                          | ensation tab. the                           |
| Coordinator can award an I                                | CP to an Employee                           |
|                                                           |                                             |
| Additional Compensation co                                | ouid be Car                                 |
| <ul> <li>Allowance, Travel Allowance</li> </ul>           | e, MPO Incentive,                           |
| Fitness Reimbursement, and                                | d Uniform Allowance.                        |
| In this example. Car Allowar                              | nce will be awarded.                        |
| Select the Award Company                                  | ation button                                |

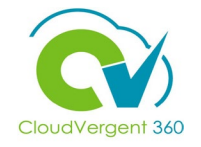

|                                                           | Employment × Individual Compensation ×      |                            | •                            |                        |                |
|-----------------------------------------------------------|---------------------------------------------|----------------------------|------------------------------|------------------------|----------------|
|                                                           | Individual Compensati                       | on :                       | 0                            | Contin <u>u</u> e Save | Cancel         |
|                                                           | Person Information                          | Award Compensation         |                              | ×                      |                |
|                                                           | Nam<br>NA Assignment Numb                   | e Plan and Option          |                              | , Senior               |                |
|                                                           | Positic                                     | n Plan                     | <ul> <li>✓ Option</li> </ul> |                        |                |
| 9                                                         | Other Compensation                          | Dates Car Allowand         | ce                           |                        |                |
|                                                           | Currency Worker local currency              | Instructions Travel Allowa | nbursement<br>rance          |                        |                |
| From the Award Compensation pop-up,                       |                                             | Uniform Allow              | wance                        | OK Cancel              |                |
| select Car Allowance from the Plan drop-                  | Plan Option                                 | Start Date End Date        | nte Value Units              | Award Frequency Status | Updŧ           |
| COWN LIST<br>Employment × Individual Compensation ×       | 4                                           |                            |                              |                        | <b>&gt;</b>    |
|                                                           |                                             |                            |                              |                        |                |
| Individual Compensation :                                 | Contin <u>u</u> e Save                      |                            |                              |                        |                |
| Award Compensation Name Plan and Option                   | ×                                           |                            | Afte                         | r selecting the Pla    | in, select Car |
| Assignment Number<br>Position Plan Car Allowance V Option | , Senior<br>Car Allowance Y TOMER OPERATION | S                          | - 10 Allo                    | wance for the Opt      | tion from      |
| Other Compensation Dates                                  |                                             |                            | the                          | drop-down list         |                |
| Currency Worker local currency ~                          |                                             |                            |                              |                        |                |
| View View View Award Compensation                         | O <u>K</u> <u>C</u> ancel                   |                            |                              |                        |                |
| Plan Option Start Date End Date Value Units               | Award Frequency Status                      | Upde – ↓                   |                              |                        |                |
|                                                           |                                             |                            |                              |                        |                |

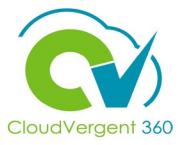

|                                                                                | Employment × Individual Compensation ×                                                                                                 |
|--------------------------------------------------------------------------------|----------------------------------------------------------------------------------------------------|
|                                                                                | Award Compensation × Save Cancel                                                                                                    |
|                                                                                | Plan Car Allowance                                                                                                    |
| 11                                                                             | Assignment Number<br>Position<br>Location<br>Other Componentation<br>Beneral Information<br>General Information<br>Beneral Information |
| Select the <b>Start Date</b> from which you want to reward the Employee with a | Currency       Worker local currency         View + Format +       Award Compensation                                                  |
| Car Allowance                                                                  | Plan Option Hold Gotorio Status Updr                                                                                                   |
|                                                                                |                                                                                                    |
|                                                                                |                                                                                                    |
|                                                                                | Employment × Individual Compensation × Award Compensation ×                                                                            |
|                                                                                | Individual Compensatio Plan and Option                                                                                                 |
|                                                                                | Plan Car Allowance   Plan Car Allowance   Option Car Allowance                                                                         |
|                                                                                | Name Dates<br>Assignment Number<br>Position<br>Location                                                                                |
|                                                                                | Other Compensation General Information                                                                                                 |
| 12                                                                             | Currency     Worker local currency       View     Format       Award Compensation   * Periodicity Periodically                         |
| From the General Information section,                                          | Key Option Instructions Updr                                                                                                    |
| in the Amount you want to award to th                                          | e o <u>K</u> <u>cancel</u>                                                                                                    |
| Employee in the <b>Amount</b> field                                            |                                                                                                    |

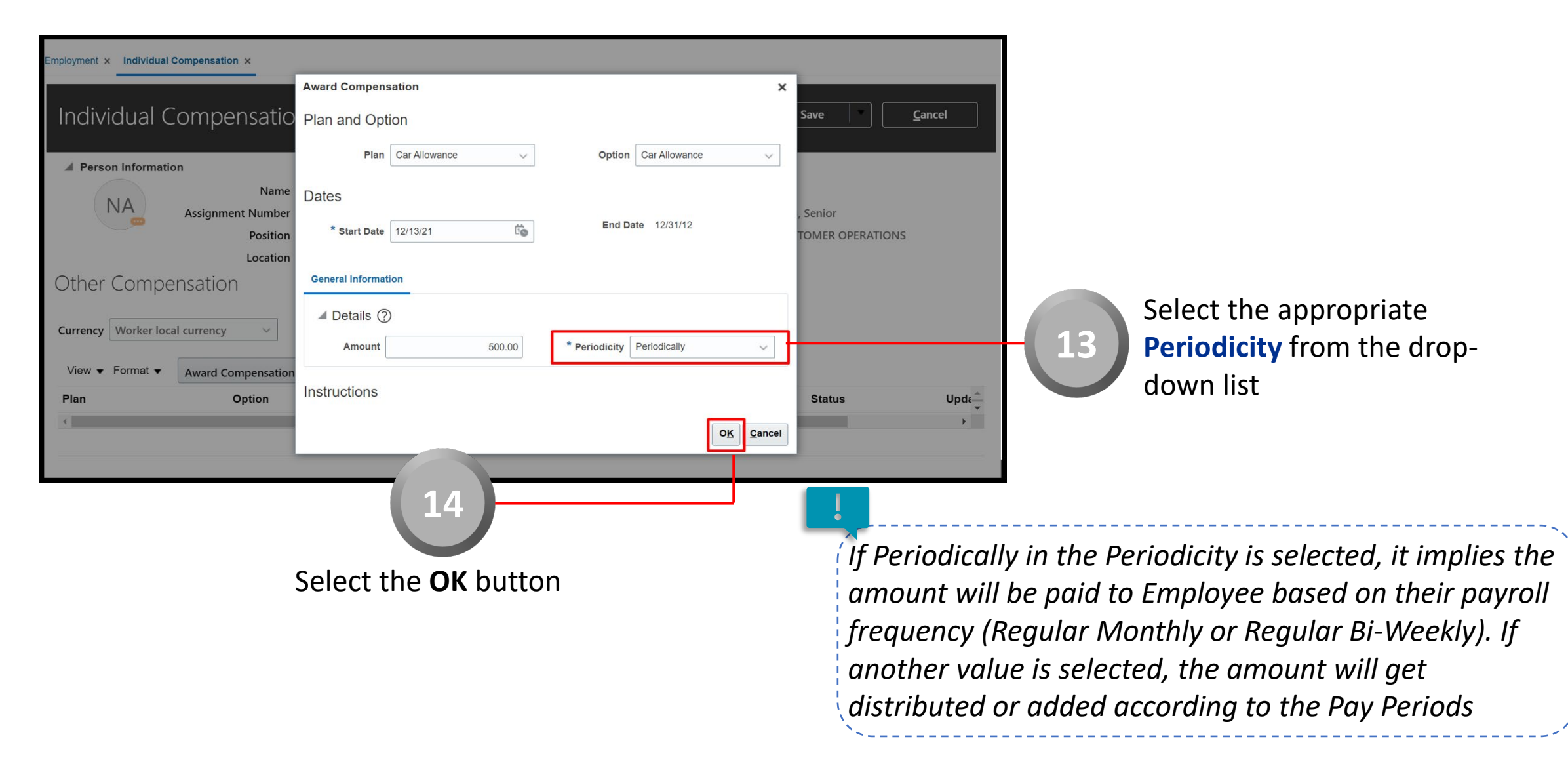

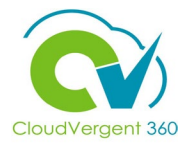

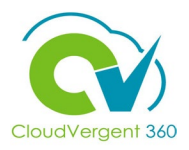

Employment × Individual Compensation × Individual Compensation : Continue Save Cancel 15 Person Information Name Person Numbe NA Assignment Number E100081 Job 21040 - Accounting Technician, Senior Department 02132 - FINANCE-UTILITY CUSTOMER OPERATIONS Position 16181 - Accounting Technician, Senior Once the **OK** button is selected, the Location ANNEX - Maloof Annex Manager Allowance will be a row added in the Other Compensation Compensation area where you will be Currency Worker local currency able to see different details about the View 
Format Award Compensation Allowance provided Units Option Start Date End Date Value Award Frequency Status Update Plan Car Allowance 12/13/21 500.00 US Dollar Recurring New Car Allowance mployment x Individual Compensation x After reviewing all the details, Individual Compensation : ? Save Cancel Continue 16 select the Continue button Person Information Person Number Nam NA Job 21040 - Accounting Technician, Senior Assignment Number E100081 Position 16181 - Accounting Technician, Senior Department 02132 - FINANCE-UTILITY CUSTOMER OPERATIONS Location ANNEX - Maloof Annex Manager Other Compensation Currency Worker local currency  $\sim$ View 
Format Award Compensation Plan Option Start Date End Date Value Units Award Frequency Status Update Car Allowance Car Allowance 12/13/21 500.00 US Dollar Recurring New

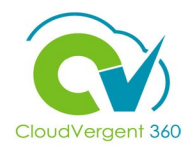

| Review Cor          | mpensation:                                                             |                                                         |                       | (                         | <u>B</u> ack                          | Sub <u>m</u> it                    | <u>Cancel</u> |
|---------------------|-------------------------------------------------------------------------|---------------------------------------------------------|-----------------------|---------------------------|---------------------------------------|------------------------------------|---------------|
| Person Information  | Name Name Assignment Number E10008<br>Position 16181 -<br>Location ANNE | 31<br>Accounting Technician, Senior<br>X - Maloof Annex | Person M<br>Depa<br>N | Job 21040<br>rtment 02132 | - Accounting Tech<br>- FINANCE-UTILIT | nician, Senior<br>Y CUSTOMER OPER/ | ATIONS        |
| Other Compe         | ensation                                                                |                                                         |                       |                           |                                       |                                    |               |
| Plan                | Option                                                                  | Start Date                                              | End Date              | Val                       | ue Units                              | Award<br>Frequency                 | Status        |
| Car Allowance       | Car Allowance                                                           | 12/13/21                                                |                       | 500.                      | 00 US Dollar                          | Recurring                          | New           |
| Current Compen      | sation                                                                  |                                                         |                       |                           |                                       |                                    |               |
| Plan                | Option                                                                  | Start Date                                              | End Date              | Val                       | ue Units                              | Award<br>Frequency                 | Status        |
| No data to display. |                                                                         |                                                         |                       |                           |                                       |                                    |               |

From the Review page, you will be able to see the complete details related to the awarded Allowance. Once the details have been verified, select the **Submit** button

The submission will go through an approval process. Once it has been reviewed and approved by all the Approvers, it will be reflected in the database

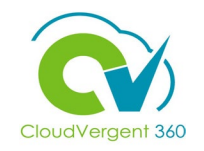

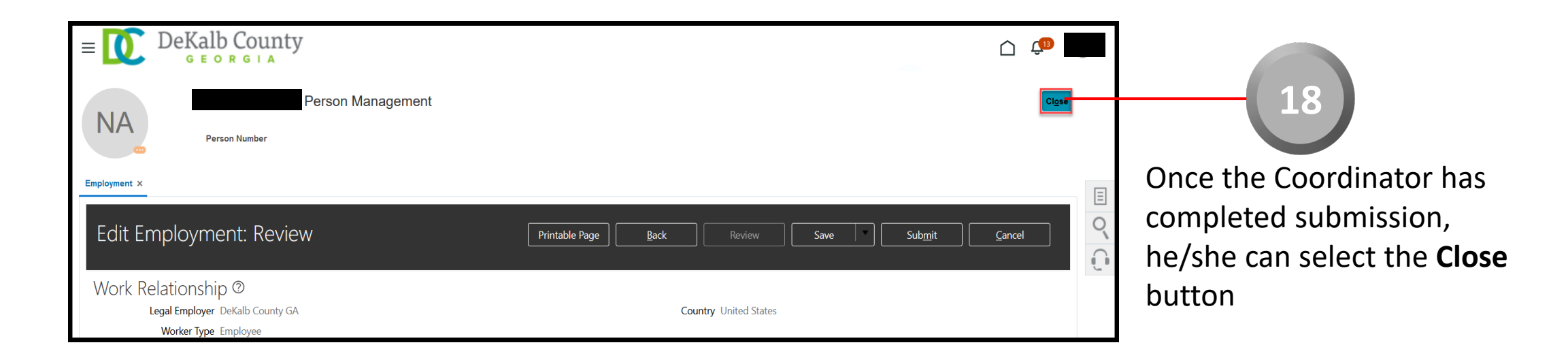

If you are not taken directly back to the Person Search page after selecting the **Close** button, a Warning Message may appear. If it does, select the **Yes** button to return to the Person Search page